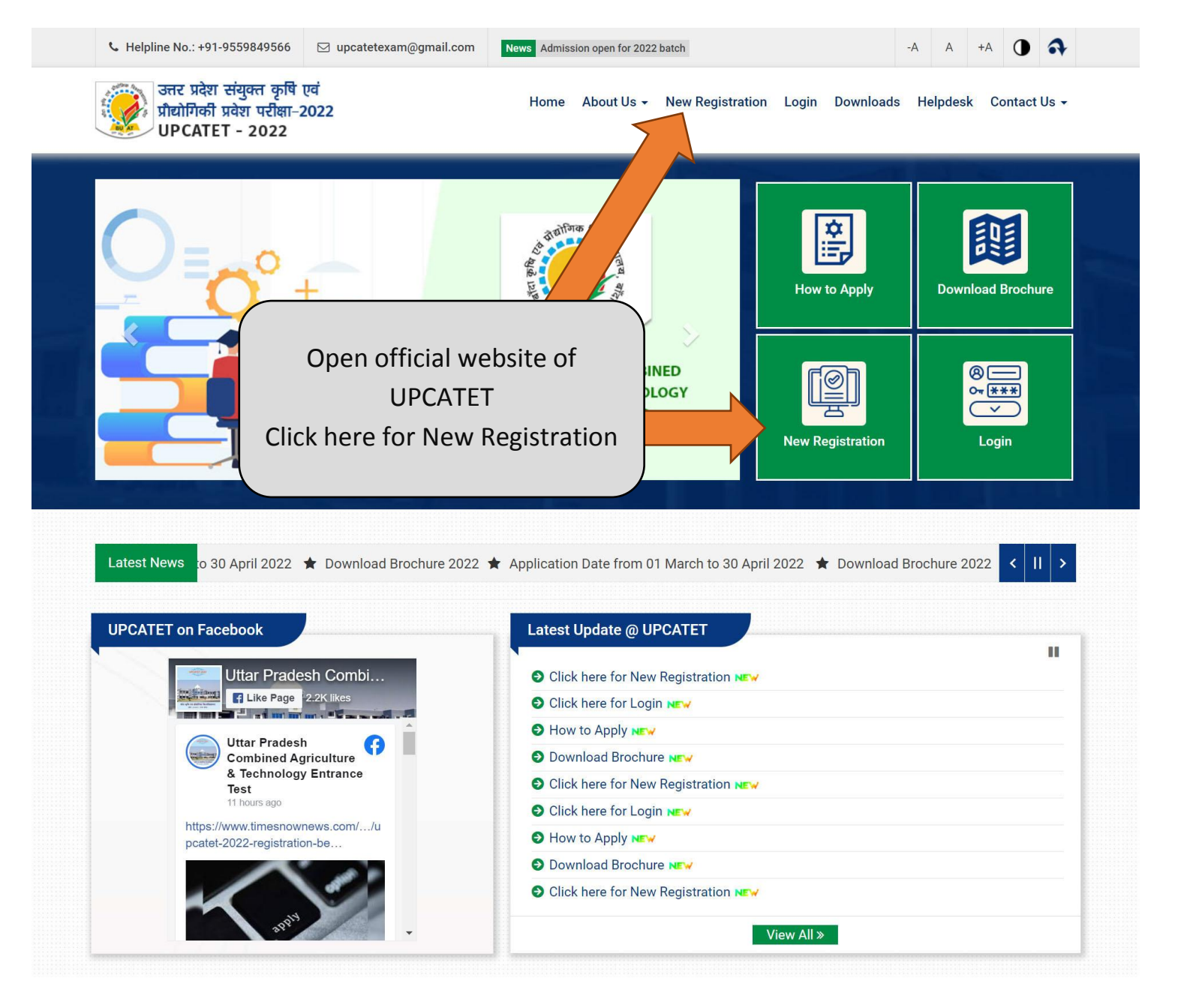

Read the instructions carefully And click the Register Button

### ©2022 All Rights Reserved. UPCATET - (Uttar Pradesh Combined Agriculture & Technology Entrance Test - 2022 )

### I agree

नं0 पर आयेगा। प्रवेश परीक्षा से सम्बन्धित सारी सूचनाएं इसी मोबाइल नं0 पर भेजी जायेगी।

Click here to Register •

वर्ग

अभ्यर्थी के पास वैध मोबाइल नं0 एवं ईमेल आईडी होना आवश्यक है। आवेदन प्रक्रिया के दौरान ओटीपी (OTP) एवं रजिस्टेशन विवरण इसी रजिस्टर्ड मोबाइल

## अनुसूचित जाति/अनुसूचित जनजाति (SC/ST)

सामान्य, अन्य पिछड़ा एवं आर्थिक रूप से कमजोर वर्ग (UR, OBC & EWS) रू0 1250.00 अतिरिक्त बैंक ट्रान्जेक्सन शुल्क आवेदक दवारा स्वयं वहन करना होगा। 〒0 1050.00

Click here to Login €

6. आवेदन शुल्क सफलतापूर्वक जमा हो जाने के पश्चात् अभ्यर्थी अपने आवेदन पत्र का प्रिन्ट लेकर अपने पास सुरक्षित रख लें। आवेदन शुल्क (Application Fee)

4. आवेदन शुल्क जमा करने से पूर्व अपना सभी विवरण सावधानी पूर्वक पढ़े। यदि कोई विसंगति है तो सुधार करे। 5. आवेदन शूल्क आनलाइन (डेविट कार्ड, क्रेडिट कार्ड अथवा नेट बैंकिंग) के माध्यम से जमा कर सकते हैं।

1. सर्वप्रथम वेबसाइट पर उपलब्ध New Registration लिंक पर क्लिक करें एवं अपने मूल विवरण ( अपना नाम, मोबाईल नम्बर, ईमेल, श्रेणी, पाठ्यक्रम का चयन, पूर्व शैक्षिक योग्यता, परीक्षा हेत् ग्रुप पेपर) सावधानी पूर्वक भरें। तत्पश्चात् सबमिट बटन पर क्लिक करें।

- 2. अन्यर्थी के दवारा दिये गये मोबाइल नम्बर पर एक ओटीपी (OTP) प्राप्त होगा। ओटीपी (OTP) को भरकर पुनः सबमिट बटन पर क्लिक करना होगा।

2. अभ्यर्थी अपना समस्त विवरण जैसे कि नाम, पता, आरक्षण (मुख्य श्रेणी/उपश्रेणी), शैक्षणिक विवरण, जन्मतिथि, पता, परीक्षा केन्द्र का चयन इत्यादि को सावधानी पूर्वक भरें। 3. आवेदन हेत् विवरण भरने के पश्चात अपना फोटो, हस्ताक्षर, दाहिने हाथ की तर्जनी अंगुली का निशान, प्रमाणपत्र इत्यादि अपलोड करें। तत्पश्चात आवेदन शुल्क आनलाइन जमा करे।

গুল্ক

अभियुक्ति

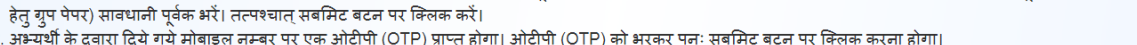

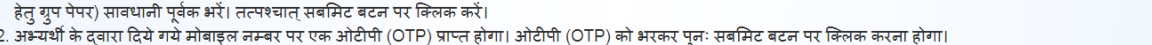

आनलाइन आवेदन करने हेत् निर्देश

अभ्यर्थी सर्वप्रथम सूचना विवरणिका (Information Brochure) डाउनलोड करके सावधानी पूर्वक अध्ययन करे तथा अपनी अधिमानी अर्हता का आकलन करे लें। तत्पश्चात वे आनलाइन आवेदन करे। आनलाइन आवेदन के चरण

अभ्यर्थी से अन्रोध है कि आनलाइन फार्म भरने के लिए http://buat.edu.in/ अथवा https://upcatetexam.org/ पर विजिट करे।

Document Upload

3

echnical Helpline No

+91-9559849566 E-Mail

upcatetexam@gmail.com

Fee Payment

4

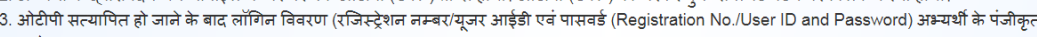

- 3. ओटीपी सत्यापित हो जाने के बाद लॉगिन विवरण (रजिस्ट्रेशन नम्बर/यूजर आईडी एवं पासवर्ड (Registration No./User ID and Password) अभ्यर्थी के पंजीकृत मोबाइल पर प्राप्त हो

**Application Form** 

2

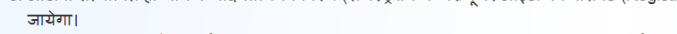

4. रजिस्ट्रेशन नम्बर एवं पासवर्ड (Registration No. and Password) का उपयोग कर आवेदन फार्म भरने हेल् अभ्यर्थी लॉगिन कर सकता है।

उत्तर प्रदेश संयुक्त कृषि एवं

**UPCATET 2022** 

प्रौदयोगिकी प्रवेश परीक्षा - 2022

लॉगिन करने के पश्चात अभ्यर्थी पासवर्ड बदल सकता है।

5. साइज 200KB (यदि लाग् हो)

7. आधार कार्ड आनलाइन आवेदन की प्रक्रिया

New Registration

पंजीकरण की प्रक्रिया (New Registration)

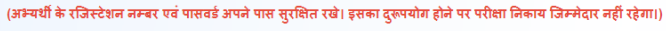

### आनलाइन आवेदन हेत् निम्नलिखित विवरण अपने पास रखना सुनिश्चित करें।

- 1. फोटो (31 जनवरी, 2022 के बाद का) जेपीजी (JPG) फार्मेट में अधिकतम साइज 100KB-200KB

6. खेल प्रमाण पत्र जेपीजी (JPG) फार्मेट में अधिकतम साइज 200KB (यदि लागू हो)

1. अभ्यर्थी को अपने रजिस्ट्रेशन नम्बर एवं पासवर्ड के माध्यम से लॉगिन करना होगा ।

- 2. हस्ताक्षर, जेपीजी (JPG) फार्मेट में अधिकतम साइज 50KB-100KB
- 3. दाहिने हाथ की तर्जनी अंगुली का निशान, जेपीजी (JPG) फार्मेट में अधिकतम साइज 50KB-100KB
- 4. आरक्षण (उपश्रेणी) सम्बन्धी प्रमाण पत्र (FF, DP, PwD, UE), जेपीजी (JPG) फार्मेट में अधिकतम

| Home               |                                |                                                                                                    |              |
|--------------------|--------------------------------|----------------------------------------------------------------------------------------------------|--------------|
| New Re             | gistration                     | Instructions                                                                                             |              |
| UG ~               | (Physics+Chemistry+Math)10+2 ~ | Select Degree Programme applying for     Select Previous Qualification     Select Previous Qualification | ×            |
| PCM ~              |                                | » Enter Name as per 10 <sup>th</sup> Certificate     » Select Category     » Select Date of Birth        |              |
| Candidate Name     | UNRESERVED/GENERAL ~           | » Enter Your Email Address                                                                               |              |
| Date of Birth *    |                                | Enter Your Mobile No.     Enter Security Answer                                                          |              |
| 03 ~ 06            | ~ 2003 ~                       | Technical Helpline No.<br>* +91-9559849566                                                               |              |
| example@test.com   |                                | E-Mail                                                                                                   | ¥—4          |
| <b>9</b> 123456789 |                                | » upcatetexam@gmail.com                                                                                  | <            |
| s                  | ibmit                          | Click here to Login                                                                                      | $\mathbb{N}$ |
|                    |                                |                                                                                                    |              |
|                    | Fi                             | II the Registration Form                                                                                 |              |
| 62                 | 022 All Rights Reserved. U     | Details                                                                                                  |              |
|                    |                                |                                                                                                    |              |

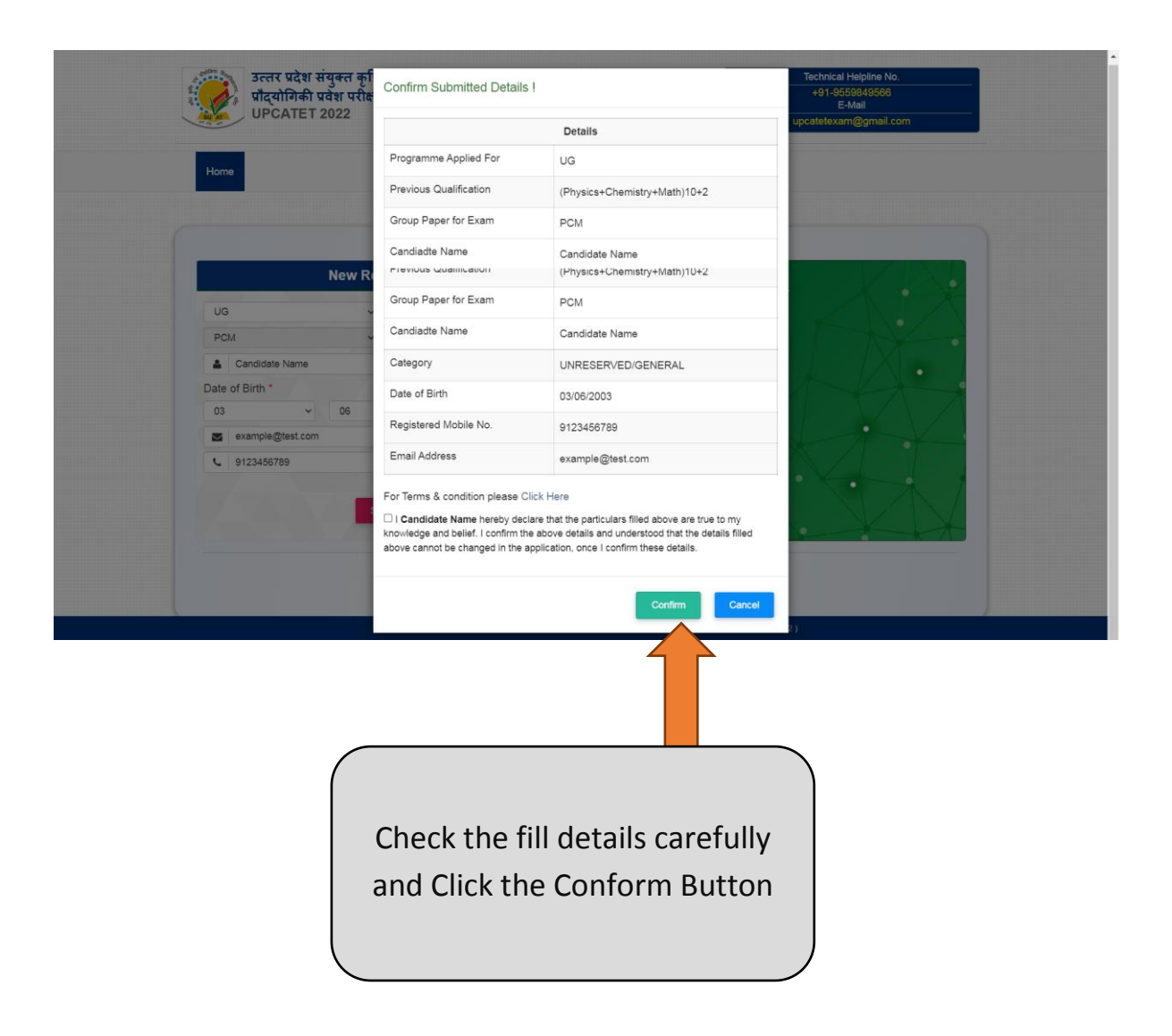

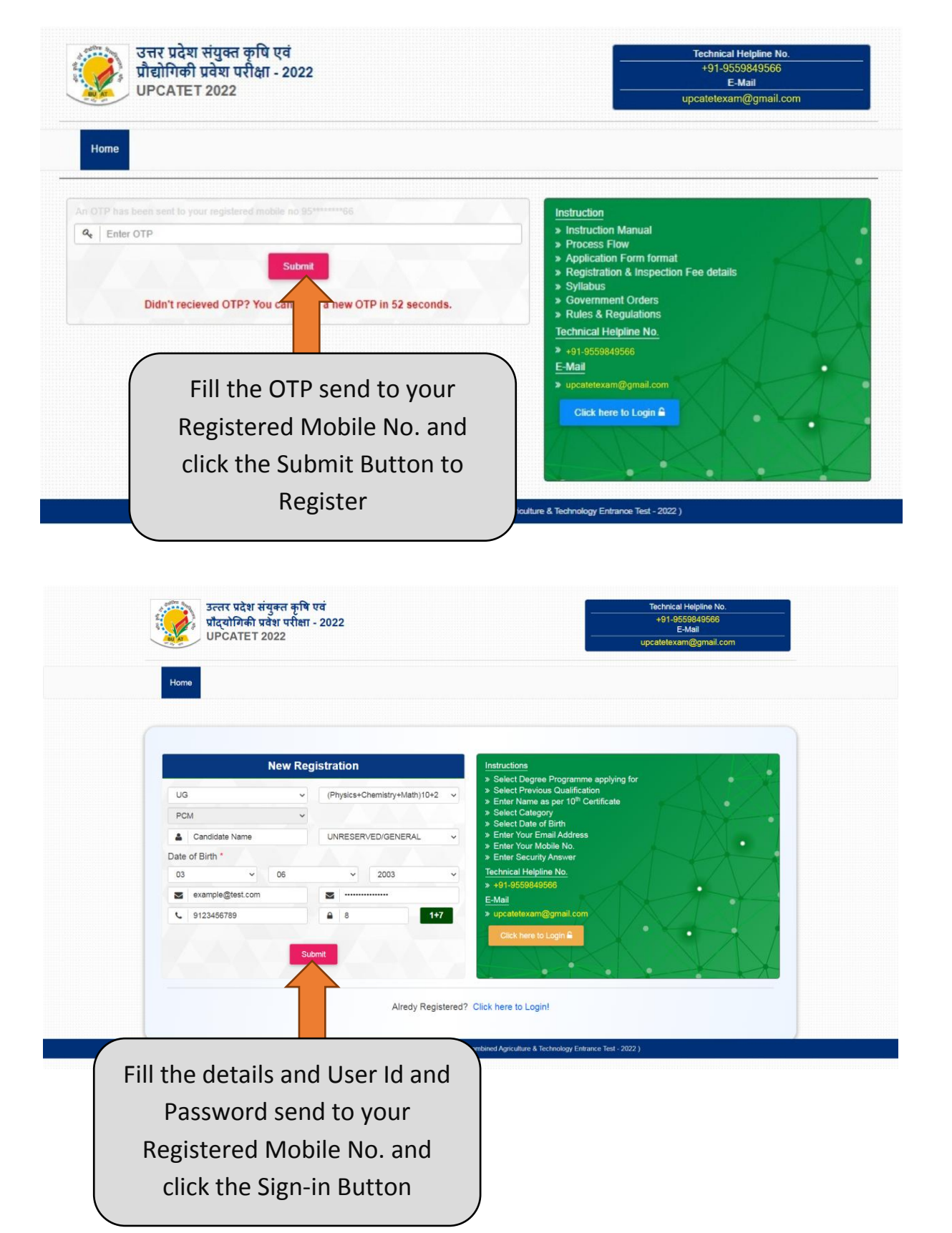

| 18<br>FNAME     | eneral Information                                                                                                    |                                                                                                    |
|-----------------|----------------------------------------------------------------------------------------------------|----------------------------------------------------------------------------------------------------|
|                 | Candidate Details                                                                                                    | ^                                                                                                    |
| ral Information |                                                                                                    | Details                                                                                                    |
| id Documents    | Programme                                                                                                    | UG                                                                                                    |
|                 | Previous Qualification                                                                                                    | (Physics+Chemistry+Math)10+2 902                                                                                                    |
| Payment         | Group of Paper to be attempted in Exam                                                                                                    | PCM                                                                                                    |
|                 | Candidate Name                                                                                                    | Test Name                                                                                                    |
| Application     | Category                                                                                                    | OBC                                                                                                    |
| ation Status    | Date of Birth                                                                                                    | 29/12/2003                                                                                                    |
|                 | Age as on (31-12-2022)                                                                                                    | 19 Years 0 Month 2 Days                                                                                                    |
|                 | Registered Mobile No.                                                                                                    | 9123456789                                                                                                    |
| •               | E-Mail Id                                                                                                    | example@test.com                                                                                                    |
| sword           |                                                                                                    |                                                                                                    |
| GÞ              |                                                                                                    |                                                                                                    |
|                 | Your email addresss is not verified yet, please check your mailbox or click here to resend it. (Che                                                                                             | sck your spam/junk folder in case you are not recieving it.)                                                                        |
|                 |                                                                                                    |                                                                                                    |
|                 | Personal Defails                                                                                                    |                                                                                                    |
|                 | Enter Father's Name *                                                                                                    | Enter Mother's Name *                                                                                                    |
|                 | FAIRER                                                                                                    | NOTHERINAME                                                                                                    |
|                 | Alternate Mobile No. (Preferably Guardian's Mob.No.) *                                                                                                    | WhatsApp Mobile No                                                                                                    |
|                 | 9123406789                                                                                                    | 9123406789                                                                                                    |
|                 | Gender*                                                                                                    |                                                                                                    |
|                 | Male                                                                                                    | ×                                                                                                    |
|                 |                                                                                                    |                                                                                                    |
|                 | Other Details                                                                                                    | A                                                                                                    |
|                 | Are you Son/Daughter of Defence Person (DP)? *                                                                                                    | Select your domicile state *                                                                                                    |
|                 | Yes                                                                                                    | V Uttar Pradesh                                                                                                    |
|                 | Are you Person with Disability (PwD)? *                                                                                                    |                                                                                                    |
|                 | No                                                                                                    | × ·                                                                                                    |
|                 | Are you Son/ Daughter/ Grandson/ Granddaughter of Freedom Fighter (FF)? *                                                                                                    | Are you son/ Daughter/ Husband/ Wife of Employee of State Agriculture University (UE)? *                                            |
|                 | No                                                                                                    | V Not Applicable                                                                                                    |
|                 | Whether participated in State level/Inter-University Sports event? *                                                                                                    |                                                                                                    |
|                 | No                                                                                                    | × ·                                                                                                    |
|                 | Candidate Aadhar No. *                                                                                                    | Previous Qualification Status *                                                                                                    |
|                 | 1234567891234                                                                                                    | Passed                                                                                                    |
|                 |                                                                                                    |                                                                                                    |
|                 | Evam City Choices                                                                                                    |                                                                                                    |
|                 | Exam City: Choice 1 <sup>st</sup>                                                                                                    | Exam City: Choice 2 <sup>nd</sup> *                                                                                                 |
|                 | Meerut                                                                                                    | ✓ Agra                                                                                                    |
|                 |                                                                                                    |                                                                                                    |
|                 |                                                                                                    |                                                                                                    |
|                 | Ardress Details                                                                                                    |                                                                                                    |
|                 | Address Details                                                                                                    | A Barmanent Address*                                                                                                    |
|                 | Address Details<br>Mailing Address*<br>Address Line 1 *                                                                                                    | A Permanent Address*<br>Address Line1 *                                                                                             |
|                 | Address Details<br>Mailing Address*<br>Address Line 1*<br>ADD1                                                                                                    | Permanent Address*<br>Address Line1*<br>ADD1                                                                                        |
|                 | Address Details<br>Mailing Address*<br>Address Line 1*<br>ADD1<br>Address Line2*                                                                                                    | Address Line1* Address Line2*                                                                                                    |
|                 | Address Details<br>Mailing Address*<br>Address Line 1*<br>ADD1<br>Address Line2*<br>ADD2                                                                                                    | Permanent Address*     Address Line1*     ADD1  Address Line2*     ADD2                                                             |
|                 | Address Details<br>Mailing Address*<br>Address Line 1*<br>ADD1<br>Address Line2*<br>ADD2<br>State *                                                                                             | Permanent Address*     Address Line1*     ADD1     Address Line2*     ADD2     State *                                              |
|                 | Address Details Mailing Address* Address Line 1* ADD1 Address Line2* ADD2 State* Uttar Pradesh                                                                                                  | Permanent Address*     Address Line1*     ADD1     Address Line2*     ADD2     State *     Uttar Pradesh     V                      |
|                 | Address Details Mailing Address* Address Line 1* ADD1 Address Line2* ADD2 State* Uttar Pradesh City/ District*                                                                                  | Permanent Address*     Address Line1*     ADD1     Address Line2*     ADD2     State *     Uttar Pradesh     City/ District*        |
|                 | Address Details Mailing Address* Address Line 1* ADD1 Address Line2* ADD2 State* Uttar Pradesh City/ District* Meerut                                                                           | Permanent Address*     Address Line1*     ADD1     Address Line2*     ADD2     State *     Uttar Pradesh     City/ District*        |
|                 | Address Details Mailing Address* Address Line 1* ADD1 Address Line 2* ADD2 State* Uttar Pradesh City/ District* Meerut Pin Code *                                                               | Permanent Address* Address Line1* ADD1 Address Line2* ADD2 State * Uttar Pradesh City/ District*                                    |
|                 | Address Details Mailing Address* Address Line 1* ADD1 Address Line 2* ADD2 State* Uttar Pradesh City/ District* Meerut Pin Code* 250001                                                         | Permanent Address* Address Line1* ADD1 Address Line2* ADD2 State * Uttar Pradesh City/ District*                                    |
|                 | Address Details Mailing Address* Address Line 1* ADD1 Address Line 2* ADD2 State* Uttar Pradesh City/ District* Meerut Pin Code* 250001 Fill the Detail                                         | Address Line1*<br>Address Line1*<br>ADD1<br>Address Line2*<br>ADD2<br>State *<br>Uttar Pradesh<br>City/ District*                   |
|                 | Address Details Mailing Address* Address Line 1* ADD1 Address Line 2* ADD2 State * Uttar Pradesh City/ District* Meerut Pin Code * 250001  ©Check, if mailing and permanent ads Fill the Detail | Address Line1*<br>Address Line1*<br>ADD1<br>Address Line2*<br>Address Line2*<br>Address Line2*<br>Address Line2*<br>City/ District* |

Entropy 22 Terres

| Uttar Pradesh Combined<br>Agriculture And Technology<br>Entrance Test | Ξ                                                                                                    | TEST NAME I      |  |  |  |
|-----------------------------------------------------------------------|----------------------------------------------------------------------------------------------------|------------------|--|--|--|
| 220018                                                                | Upload Documents                                                                                                    |                  |  |  |  |
| TEST NAME                                                             | Upload Documents Details                                                                                                    | ^                |  |  |  |
| 1 General Information                                                 | Upload Photo, Signature Relevant Documents                                                                                                    |                  |  |  |  |
| 2 Upload Documents                                                    | Scanned Photograph *                                                                                                    | Upload           |  |  |  |
| 3 Fee Payment                                                         | Photo should be recent and clear (max file size 50kb only jog file formats are allowed) *                                                                                                    | Proviow          |  |  |  |
| 4 Print Application                                                   | Scanned Signature *                                                                                                    | Upload Signation |  |  |  |
| 5 Application Status                                                  | Signature should not be in Capital or Block letters (file size: 10kb to 80kb   File Format:<br>JPO) *                                                                                                    | Provew           |  |  |  |
|                                                                       | Scanned Right Index Finger Impression * Choose File 1to the choose Scanned Right Index Finger Impression (max file size 50kb only jog file formats are allowec) *                                                                                                    | Upload           |  |  |  |
|                                                                       | 10th Marksheet/ certificate for date of birth proof.* Choose File No ter chown Scaned copy of 10th certificate (max file size 200kb only jpg file formats are allowed) *                                                                                                    | Upload           |  |  |  |
| -                                                                     | <ul> <li>If candidate does not deposite the fee during regaration and submit his/her application form by any reason application would be be treated as rejected. There will be no correspondence for this.</li> <li>Uppload the Document and click the Save&amp; Next Button</li> </ul> | Save & Next      |  |  |  |

| Agriculture And Technology<br>Entrance Test | =                                         | TEST NAME I                     |
|---------------------------------------------|-------------------------------------------|---------------------------------|
| 220018                                      | Fee Payment                               |                                 |
| TEST NAME                                   |                                           | ×                               |
|                                             |                                           | Applied for UG Programme        |
| General Information                         | Registration No                           | 220018                          |
| Constant of the                             | Programme                                 | UG                              |
| pload Documents                             | Previous Qualification                    | (Physics+Chemistry+Biology)10+2 |
| Fra Daverant                                | Group Paper                               | PCB                             |
| r ee r symen                                | Candidate Name                            | NAME                            |
| Print Application                           | Category                                  | OBC                             |
|                                             | Do you have Domicile of Uttar Pradesh     | Are you fr                      |
| Application Status                          | Date of Birth                             | 10/07/2000                      |
|                                             | Age till (31-12-2022)                     | 22 Years 5 Month 21 Days        |
|                                             | Registered Mobile No.                     |                                 |
|                                             | E-Mail Id                                 | 3 tat.test                      |
|                                             | 1 <sup>st</sup> Examination Center City * | KANPUR-06<br>Kanpur             |
|                                             | 2 <sup>nd</sup> Examination Center City * |                                 |
|                                             | Fee Deposit                               | 1250                            |
|                                             | Select Payment Method                     | Online Payment 🗸                |
|                                             | Note:-                                    | ck the details carefully and    |
|                                             | cl                                        | ick the Submit Button to        |
|                                             |                                           | Submit fee                      |

|                                                                                       |                                     |       |                                                      | English 🗸         |  |
|---------------------------------------------------------------------------------------|-------------------------------------|-------|------------------------------------------------------|-------------------|--|
| Billing Information                                                                   |                                     |       | ORDER DETAILS                                        |                   |  |
| NAME                                                                                  |                                     |       | Order #:                                             |                   |  |
| ADD1                                                                                  |                                     |       | Coupon Code                                          | e <u>Apply</u>    |  |
| 1 11                                                                                  | Varanasi                            |       | Order Amount                                         |                   |  |
| Uttar Pradesh                                                                         | India                               | ~     | Total Amount                                         | INR               |  |
|                                                                                       | test                                |       | CC Avenue                                            |                   |  |
| Notes (Optional)                                                                      |                                     |       | CHECKOUT                                             |                   |  |
| My Billing and Shipping address                                                       | are different                       |       | Enter Username                                       |                   |  |
| My Billing and Shipping address Payment Information                                   | are different                       |       | Enter Username<br>Enter Password                     |                   |  |
| My Billing and Shipping address Payment Information Credit Card                       | are different                       |       | Enter Username<br>Enter Password                     |                   |  |
| My Billing and Shipping address Payment Information Credit Card Fill the de           | are different                       | Power | Enter Username<br>Enter Password<br>Ecropt Password? | Monton<br>Precion |  |
| My Billing and Shipping address Payment Information Credit Card Fill the de click the | tails carefully and<br>Make Payment | Power | Enter Username<br>Enter Password<br>Ecrost Password? | Norton            |  |

GEN/OBC- 1250 SC/ST-1050 & Transaction Charge Extra

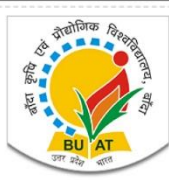

# उत्तर प्रदेश संयुक्त कृषि एवं प्रौद्योगिकी प्रवेश परीक्षा-2022 UPCATET-2022

Conducted By: Banda University of Agriculture and Technology, Banda, Uttar Pradesh (India) 210001 Website : https://upcatetexam.org/

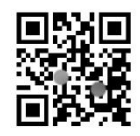

## Application Form

|                                                                                                    | Registration No.                                                                                      |                                                                                                    |                                                                                                    |  |
|----------------------------------------------------------------------------------------------------|----------------------------------------------------------------------------------------------------|----------------------------------------------------------------------------------------------------|----------------------------------------------------------------------------------------------------|--|
|                                                                                                    | Programme Applied for                                                                                 | UG                                                                                                    |                                                                                                    |  |
|                                                                                                    | Previous Qualification                                                                                | (Physics+Chemistry+Biology)10+2<br>PCB                                                                                     |                                                                                                    |  |
| मरीकाओं के प्राच्याप्र<br>(भीका से मानव प्रान्त निरिधन से मानव स्थल मेरी)                                               | Group of Paper for Exam                                                                               |                                                                                                    |                                                                                                    |  |
| Candidate Name                                                                                                    | Teati santi                                                                                           |                                                                                                    |                                                                                                    |  |
| Father's Name                                                                                                    |                                                                                                    | Mother's Name                                                                                                    |                                                                                                    |  |
| State of Domicile                                                                                                    | Uttar Pradesh                                                                                         | Gender                                                                                                    | Male                                                                                                 |  |
| Date of Birth                                                                                                    | 10/07/2000                                                                                            | Age as on 31.12.2022                                                                                                    | 22 Years 5 Month 21 Days                                                                             |  |
| Main Category                                                                                                    | OBC                                                                                                   | Category Code                                                                                                    | UPBC                                                                                                 |  |
| Defence Person (DP)                                                                                                    | No                                                                                                    | Person with Disability (PwD)                                                                                               | No                                                                                                   |  |
| Freedom Fighter (FF)                                                                                                    | No                                                                                                    | Sport Person                                                                                                    | Yes: Not Availablen                                                                                  |  |
| Son/ Daughter/ Husband/ Wife of<br>University Employee (UE)                                                             | N/A                                                                                                   | In-service Candidate                                                                                                    | N/A                                                                                                  |  |
| Mobile No.                                                                                                    | 95****                                                                                                | E-Mail ID                                                                                                    |                                                                                                    |  |
| Alternate Mobile No.                                                                                                    | 123-                                                                                                  | Aadhar No.                                                                                                    | 1111                                                                                                 |  |
|                                                                                                    | Fee Payr                                                                                              | ment Details                                                                                                    |                                                                                                    |  |
| Fee Payment Status &<br>Transaction ID                                                                                  | Success   111430083936                                                                                | Application Fee (Rs.)                                                                                                    | 1.00                                                                                                 |  |
|                                                                                                    | Exam C                                                                                                | ity Choices                                                                                                    |                                                                                                    |  |
| Exam City: Choice 1 <sup>st</sup>                                                                                       | KANPUR-06                                                                                             | Exam City: Choice 2 <sup>nd</sup>                                                                                          | AYODHYA-01                                                                                           |  |
|                                                                                                    | Addre                                                                                                 | ss Details                                                                                                    |                                                                                                    |  |
| Mailing Ad                                                                                                    | dress                                                                                                 | Permanent Address                                                                                                    |                                                                                                    |  |
| ADD1                                                                                                    |                                                                                                    | ADD1                                                                                                    |                                                                                                    |  |
| ADD2                                                                                                    |                                                                                                    | ADD2                                                                                                    |                                                                                                    |  |
| Varanasi                                                                                                    |                                                                                                    | Varanasi                                                                                                    |                                                                                                    |  |
| Uttar Pradesh                                                                                                    |                                                                                                    | Uttar Pradesh                                                                                                    |                                                                                                    |  |
| 111111                                                                                                    |                                                                                                    | 111111                                                                                                    |                                                                                                    |  |
|                                                                                                    | Declaratior                                                                                           | n by Candidate                                                                                                    |                                                                                                    |  |
| I have read Information Brochure<br>the particulars stated in this form incl<br>distortion of any fact like educational | UPCATET-2022 and aware of p<br>uding (enclosures) are true to th<br>qualification, category etc, made | procedure and instructions given in the<br>le best of my knowledge and belief. Ir<br>e in my application form, my candidat | e brochure. I hereby declare that<br>the event of suppression or<br>ure will liable to be cancelled. |  |
|                                                                                                    |                                                                                                    |                                                                                                    |                                                                                                    |  |

Click the Print Button to Print Your Application Form